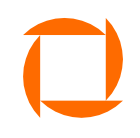

#### My.omniva Customs Guide

When the parcel arrives in Estonia, Omniva will send you a notification by SMS, e-mail, or paper. The notification includes a <u>personalised link</u> to the my.omniva website where you can access the details of your parcel. There are two ways to declare a parcel – you can make the declaration yourself on the website of the Estonian Tax and Customs Board or you can authorise Omniva to declare the parcel on your behalf.

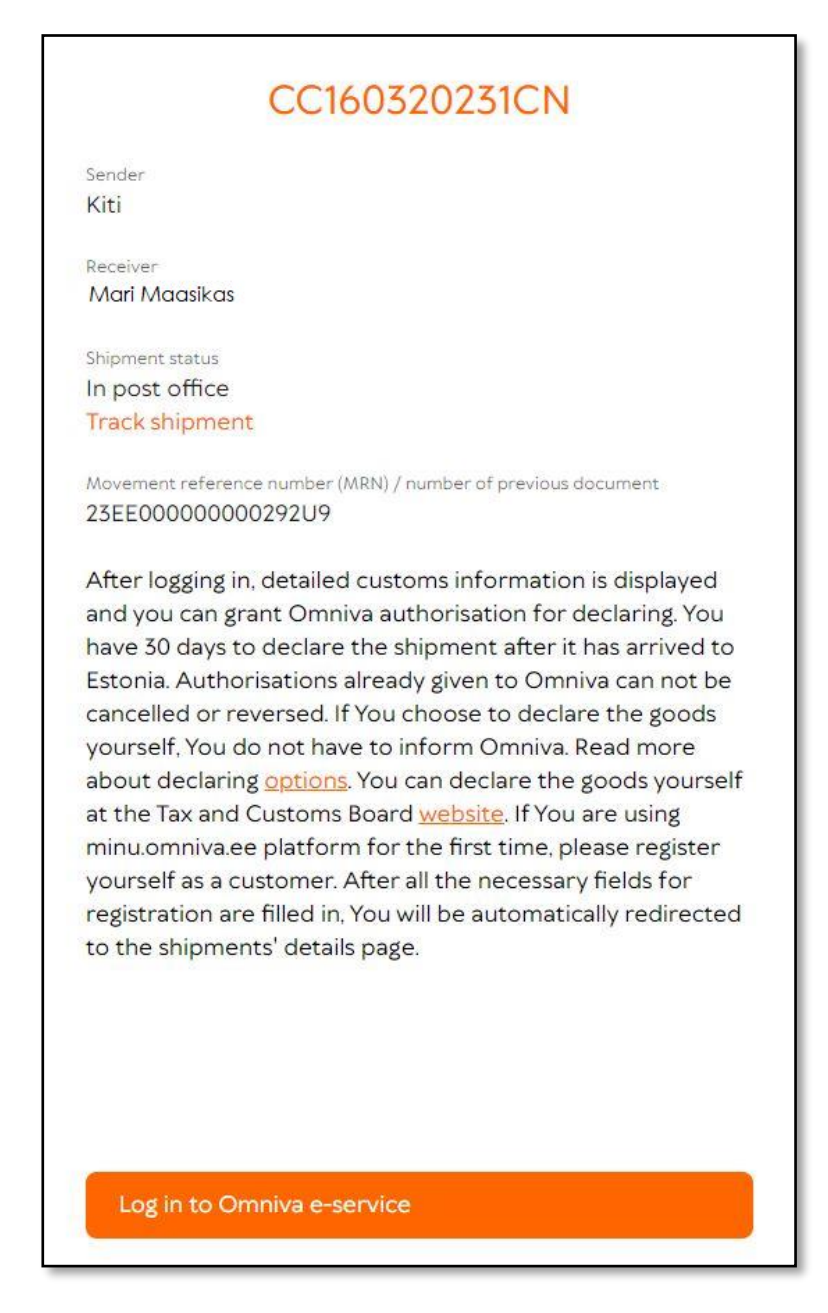

Picture 1.

## General information of the parcel (image 1)

By clicking on the **personal link**, you will see the general information of the parcel that is required for the declaration, including the transport document number and the movement reference number

(MRN) required for the declaration on the website of the Estonian Tax and Customs Board.

If you are declaring on the MTA website, please indicate Omniva as the postal or courier company. In this case, the information about the release of the goods will reach us automatically and you do not need to notify us separately.

If you wish to use the Omniva declaration service, you need to log in.

You can log in to My Omniva by:

- ✓ ID-card
- ✓ Mobile-ID
- ✓ Smart-ID

When you log in for the first time, please register as a user. You will see a 'My details' screen where you can add your contacts. My Omniva also allows you to set the preferred pick-up points for your parcels (parcel machine, post office).

#### CC160320231CN

Sender

Kiti Street 20, The city, CN-12345 China

Receiver

Mari Maasikas Mulla tn 4-12, Põhja-Tallinna linnaosa, Tallinn, Harju maakond, 10611, Estonia

Shipment status In post office Track shipment

Weight 2 kg

Declaration status Not filled

Movement reference number (MRN) / number of previous document 23EE000000000292U9

You can authorise Omniva to declare your consignment or do it yourself on the website of the Tax and Customs Board.

Picture 2.

Continue

#### Detailed information (image 2)

After logging in, a new page will open where you can see the details of the parcel.

In addition to the general data of the parcel, it also shows you the weight of the parcel and the declaration status.

You cannot edit the fields in this view.

After you have read the data, you can proceed by clicking 'continue'.

| <                        | Sender/Expo       | orter data       | 0   |
|--------------------------|-------------------|------------------|-----|
|                          | Enter sender data | if it is missing |     |
| Sender/Exporter<br>Kiti  | name *            |                  |     |
| Sender/Exporter<br>China | country *         |                  | Q   |
|                          | Recipient/Imp     | orter data       |     |
| Privat                   | e person          | Business custom  | her |
| Recipient/Importe        | ۲.                |                  |     |
| Man Madsikas             |                   |                  |     |
| Continue                 |                   |                  |     |

# Details of the sender and recipient (image 3)

On this screen, you will be able to edit/update the data if necessary.

You can add the country of the sender using the search.

By default, the app offers authorisation as a private person.

If you wish to declare as a private person, the person logged in to the e-service must be the actual recipient/importer of the goods.

When authorising on behalf of a business, select 'business client' as the recipient/importer and then select the desired company from the drop-down menu.

You will only be shown the companies where the person logged in is the main user in Omniva e-service.

If the business customer is not yet an contracted customer of Omniva, it is necessary to register as a business customer of Omniva. You can do it <u>here</u>

Once the data has been verified, you can proceed by clicking 'Continue'.

Image 3.

Declarable products (image 4)

Each product in the parcel is displayed on a separate page.

|                                       |                   | Check that the description, quantity, and value                                                                                                    | Je       |
|---------------------------------------|-------------------|----------------------------------------------------------------------------------------------------|----------|
| C Declared product 1/1                | 0                 | of the product correspond to the order. You ca<br>change all fields if necessary.                                                                                                    | аn       |
| Check product data                    |                   | If you wish to change the customs code of the                                                                                                    | וe<br>אמ |
| Product description *<br>Sample 1     |                   | menu:                                                                                                    | viii     |
| Product amount in the shipment *<br>1 |                   | Select HS code X                                                                                                    |          |
| Total weight of the product (kg) 2    |                   | HS code search<br>skirt Q                                                                                                    |          |
| Total value of the product * 5        | Currency *<br>EUR | 6102100000<br>Women's or girls' overcoats, car coats, capes,<br>cloaks, anoraks, incl. ski jackets, windcheaters,                                                                                                    |          |
| Harmonised system code (HS code) *    | Q                 | wind-jackets and similar articles, of wool or fine<br>animal hair, knitted or crocheted (excl. suits,<br>ensembles, jackets, blazers, dresses, skirts,<br>divided skirts, trousers, bib and brace overalls)                                                                                                    |          |
|                                       |                   | 6102900000<br>Women's or girls' overcoats, car coats, capes,<br>cloaks, anoraks, incl. ski jackets, windcheaters,<br>wind-jackets and similar articles, of textile<br>materials, knitted or crocheted (excl. of wool, fine<br>animal hair, cotton and man-made fibres, suits,<br>ensembles, jackets, blazers, dresses, skirts,<br>divided skirts, trousers, bib and brace overalls) |          |
|                                       |                   | 6104130000<br>Women's suit, skirt, jacket, blazer, dress, trousers,<br>ensemble                                                                                                    |          |
| Add another product                   |                   | 6104220000<br>Women's or girls' suits, ensembles, jackets,<br>blazers, dresses, skirts, divided skirts, trousers,<br>bib and brace overalls, breeches and shorts<br>(other than swimwear), knitted or crocheted                                                                                                    |          |
|                                       |                   | 6104410000                                                                                                    |          |
| Continue                              |                   | blazers, dresses, skirts, divided skirts, trousers,<br>bib and brace overalls, breeches and shorts<br>(other than swimwear), knitted or crocheted                                                                                                    |          |
| Image 4.                              |                   | 6104520000<br>Women's or girls' skirts and divided skirts of<br>cotton, knitted or crocheted (excl. petticoats)                                                                                                    |          |

You can search by product name or number. If you cannot find the right HS code using the search of the app, you can look it up in the goods nomenclature search of MTA and copy the customs code for the product from there.

Once the data has been verified, proceed by clicking 'Continue'.

### omniva

| <                               | Declared product 1/1   | Ċ                 | Ð |
|---------------------------------|------------------------|-------------------|---|
|                                 | Check product data     |                   |   |
| Product description<br>Sample 1 | 1*                     |                   |   |
| Product amount in 1             | the shipment *         |                   |   |
| Total weight of the p<br>2      | product (kg)           |                   |   |
| Total value of the pr<br>5      | roduct *               | Currency *<br>EUR |   |
| Harmonised sy                   | rstem code (HS code) * |                   | Q |
|                                 |                        |                   |   |
|                                 |                        |                   |   |
|                                 |                        |                   |   |
|                                 |                        |                   |   |
| Add another                     | product                |                   |   |
| Continue                        |                        |                   |   |

Image 5.

When you reach the last product overview, you will have the option to add new products. To do this, click on 'add another product'.

| <                  | Declared product 2/2 | 0                |
|--------------------|----------------------|------------------|
|                    | Check product data   |                  |
| Product descript   | ion *                |                  |
| Product amount     | in the shipment *    |                  |
| Total weight of th | ne product (kg)      |                  |
| Total value of the | product *            | Currency*<br>EUR |
| Harmonised syste   | em code (HS code) *  | Q                |
|                    |                      |                  |
|                    |                      |                  |
|                    |                      |                  |
| Delete added p     | product              |                  |
| Add another p      | roduct               |                  |
| Continue           |                      |                  |

Image 6.

When adding a new product, the data fields are not pre-filled.

If necessary, you can delete and add products.

Once you have entered all the products, proceed by clicking 'Continue'.

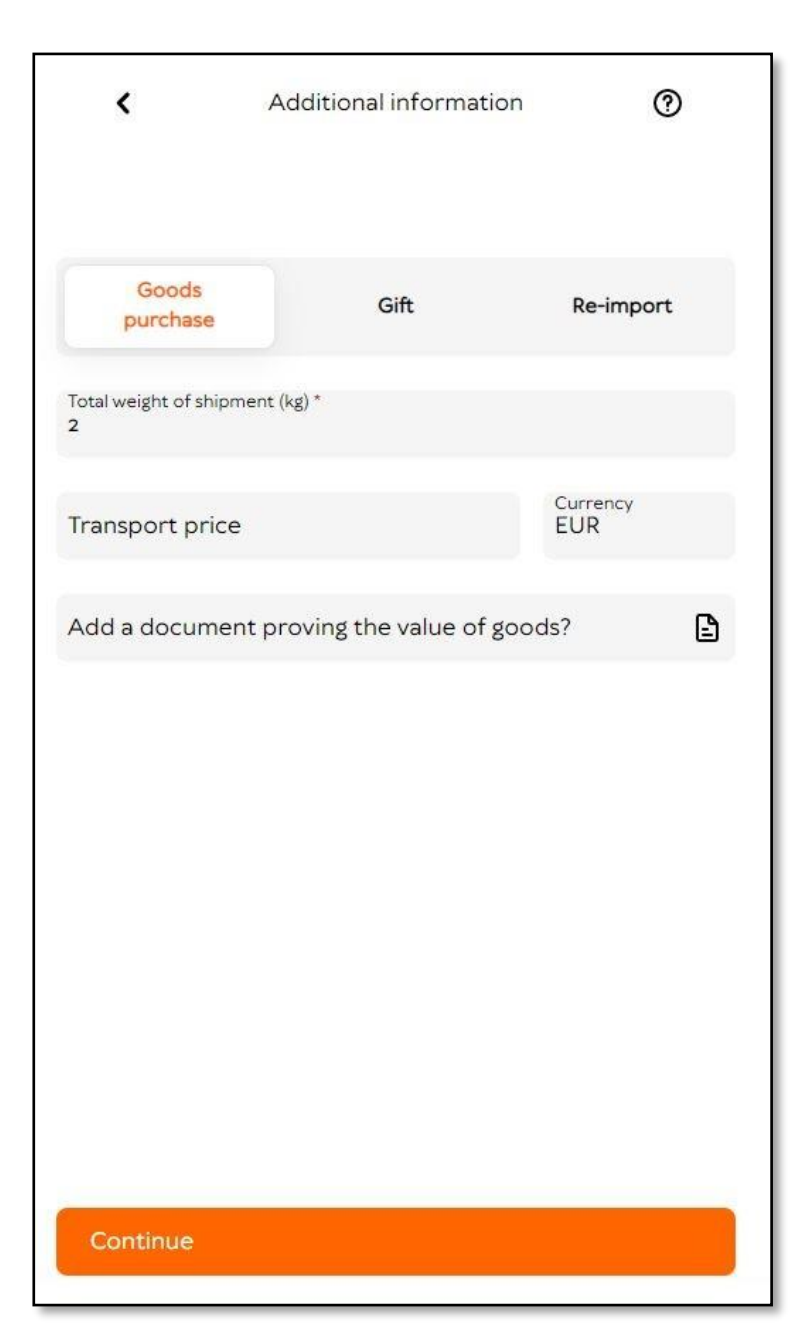

Image 7.

Once the product information has been added and validated, add the additional information (image 7).

If the parcel is sent by a private person and it is registered as a gift, you can select '**Gift**' as the parcel type when declaring as a private person.

Small parcels of up to €45 sent as a gift from one private person to another are exempt from VAT. All gifts of €0 or more must be declared.

**'Re-export'** must be selected if the goods have been in export temporarily, i.e. shipped out of the country for no longer than 3 years. When re-importing goods, a customs import declaration must be lodged at the customs office of discharge.

In other cases, you must select '**Purchase** of goods'.

Be sure to enclose an invoice confirming the content and value of the parcel, order confirmation or a similar document. No supporting document is required if the parcel is registered as a gift.

Possible upload file formats: JPEG, JPG, PNG, PDF. The size of the uploaded file must be less than 1 MB.

Once you have added the additional information, proceed by clicking 'Continue'.

| 840.                                             |                            | U    |
|--------------------------------------------------|----------------------------|------|
| General inf                                      | ormation of the declared g | oods |
| Sender/Exporter                                  |                            | B    |
| Kiti, China                                      |                            |      |
| Recipient/Importer                               |                            |      |
| Mari Maasikas                                    |                            | 0    |
| Shipment type                                    |                            |      |
| Goods purchase                                   |                            | 0    |
| Ship<br>Product 1<br>Sample 1<br>1 pcs. 5.00 EUR | ment contents and value    | 0    |
|                                                  |                            |      |
| 5.00 EUR                                         |                            |      |
| Shipment customs value                           |                            |      |
| 5.00 EUR                                         |                            |      |
| 5.00 EUR                                         |                            |      |
| 5.00 EUR                                         |                            |      |
| 5.00 EUR                                         |                            |      |
| 5.00 EUR                                         |                            |      |

The overview (image 8) shows the general information of the parcel and the content and value of the goods to be declared.

If you wish to change the data, click on the pencil mark in the corresponding row.

Once you have verified the data, proceed by clicking 'Continue'.

Image 8.

| <                                   | Sum to be paid                   | 0   |
|-------------------------------------|----------------------------------|-----|
| Calculated VAT<br>1.07 EUR          |                                  | 0   |
| Service fee if authorizing 2.35 EUR | Omniva                           | 0   |
|                                     | Total 3.42 €                     |     |
|                                     |                                  |     |
|                                     |                                  |     |
|                                     |                                  |     |
|                                     | nniva to declare the shinment    |     |
|                                     | nniva to declare the shipment    |     |
| U will declare t webpage            | he shipment myself on the TCM    |     |
| I refuse this sh                    | nipment and return it to the sen | der |
| Continue                            |                                  |     |

Image 9.

On the next-to-last page, you can choose between three options:

1. I authorise Omniva to declare the parcel.

The selection triggers the declaration process.

Please note! You cannot cancel your authorisation.

#### 2. I declare the parcel myself.

The option does not trigger the declaration process. To declare, go to the MTA website and declare the parcel yourself. If you choose Omniva as your postal or courier company, we will automatically receive notification of the release of the goods.

#### 3. I refuse to receive the parcel.

If the parcel is refused, it is returned to the sender or, at the sender's request, destroyed.

Please note! You cannot cancel your authorisation.

Once you have made your selection, proceed by pressing 'continue'

#### Image 10.

| <                                   | Sum to be paid | 0            |
|-------------------------------------|----------------|--------------|
| Calculated VAT<br>1.07 EUR          |                | 0            |
| Service fee if authorizing 2.35 EUR | Omniva         | 0            |
|                                     | Total 3.42 €   |              |
|                                     |                |              |
| Bank                                | c              | Card payment |
| Swedbank                            | SEB            | LHV          |
| Luminor                             | COOP   Pank    | рссрау       |
|                                     | Revolut        |              |
|                                     |                |              |
|                                     |                |              |
|                                     |                |              |
|                                     |                |              |
|                                     |                |              |

On the final screen, you will see information according to the selection that you have made.

If you authorised Omniva as a private customer to declare your parcel, you will be directed to pay for the declaration.

As a business customer, you will see the message 'customs operations are now in progress' and the costs associated with the declaration will be added to the invoice.

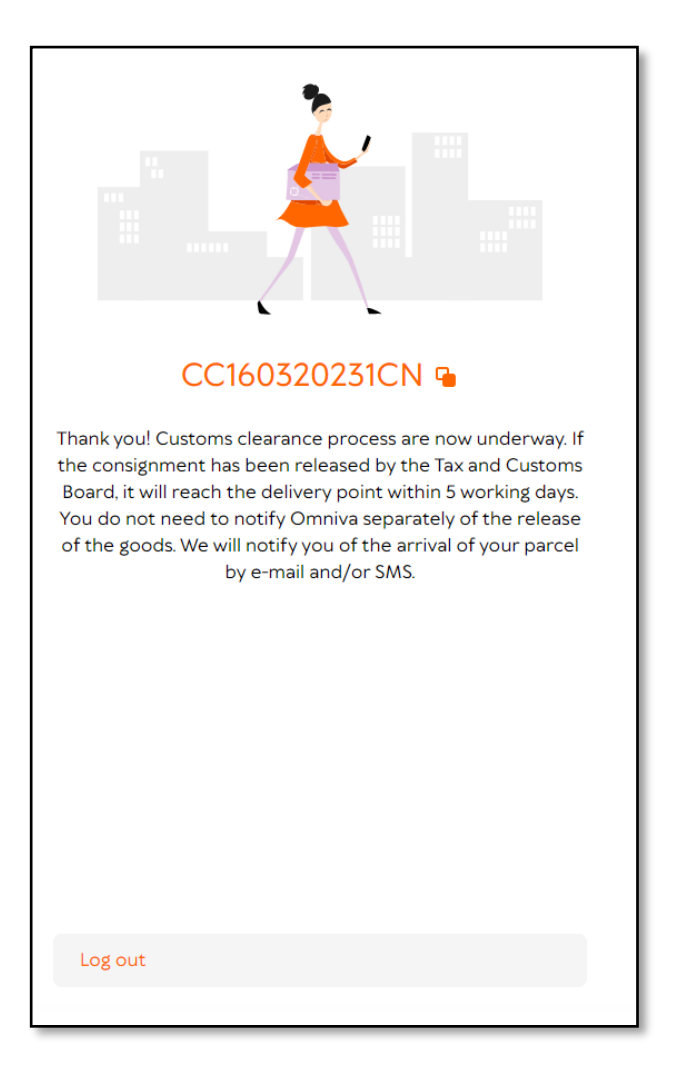

Image 11.